# **HL7 Output**

## Overview:

This guide provides instruction on configuring the Medical-Objects Download Client (Capricorn) to output HL7 Results to a set folder.

If you require any assistance with the installation or configuration, or if you have any questions, please contact the Medical-Objects Helpdesk on (07) 5456 6000.

If you have not Installed the Medical-Objects Download client, Please see the guide for Installing Capricorn on Windows.

## **Configuring Capricorn Software**

### Accessing the Capricorn Configuration Window

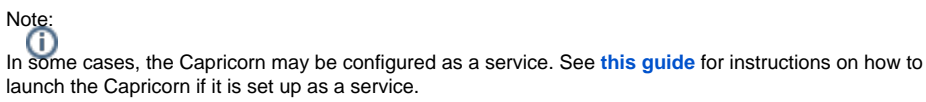

- 1. To launch the HL7 Tray application, Go to Start Menu, All Programs, Medical-Objects and select the Medical-Objects Capricorn. Alternatively, You can go to C:\MO\Capricorn and run the Capricorn.exe.
- 2. The following icon will appear in the tray. Double click on it to bring up the log window.

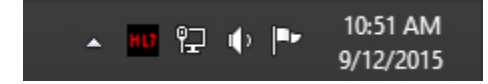

3. When the log window is displayed, Click on the Configuration icon highlighted below, or select Utility and select Configuration.

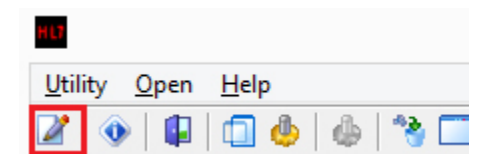

**Capricorn Configuration Settings** 

1 Overview: 2 Configuring Capricorn Software

2.1 Accessing the Capricorn Configuration Window 2.2 Capricorn Configuration Settings

#### 1. Click on Ack Management.

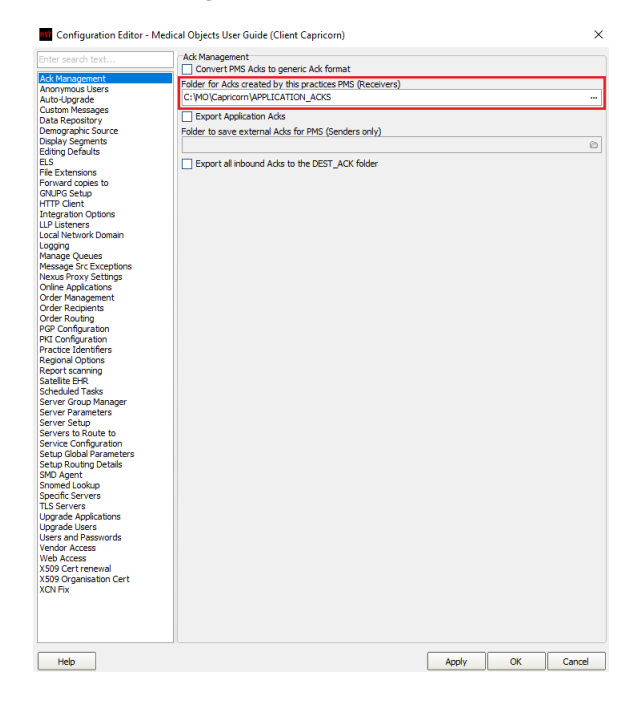

- 2. Set the ACK Management path to C:\MO\Capricorn\APPLICATION\_ACKS
- 3. Alternatively the field can be left blank for a messages to be delivered as close to they were originally sent as possible. **Click on Integration Options.** 
  - 3.1 Set the Incoming Modifier to Capricorn Modifier as shown below.

| Enter search text                                                                                                    | Incoming Document Creation Options                                                                                                    |        |
|----------------------------------------------------------------------------------------------------|----------------------------------------------------------------------------------------------------|--------|
| Ack Management<br>Anonymous Users<br>Auto-Jograde<br>Custom Messages<br>Data Repository on<br>Demographic Source<br>Elling Defaults<br>ELS<br>File Extensions<br>Forward copies to<br>GNUPG Setup<br>HTTP Client<br>Interpretor Cobions                                                                                                    | In omny Doublen't Councents)  Use RSD (Poir Doublent Oppins Use RSD (Poir Doublent Oppins)  Change Gene correspondence steles to Letter  Change Gene correspondence steles to Letter  Change Gene (Poir Double)  Revert to Defaults  Revert to Defaults  Revert to Defau |        |
| LLP Listeners<br>Local Network Domain<br>Logging<br>Manage Queues<br>Message Src Exceptions<br>Nexus Proxy Settings<br>Online Applications<br>Order Management<br>Order Recipients<br>Order Routing                                                                                                    | Delete         Edit         Insert           Preserve Sending Facility in PIT         ····         ····           ····         Add AY Packed Segments         ····           ····         Be short RLS for Inits         ····           ····         Delete         Format         ····           ····         Delete         Selfs (Step. from Prefix)         ····                                                                                                    |        |
| PGP Configuration<br>PKI Configuration                                                                                                    | Incoming Modifier                                                                                                    |        |
| Practice Editorities<br>Regional Options<br>Reports conving<br>Scalable EH<br>Server Eranskie<br>Server Branneters<br>Server Branneters<br>Server Branneters<br>Server Branneters<br>Server Branneters<br>Server Branneters<br>Setup Roluting Details<br>SND Agent<br>Smonet Lookup Details<br>SND Agent<br>Smonet Lookup Details<br>SND Agent<br>Somet Lookup Details<br>SND Agent<br>Somet Lookup Details<br>SND Agent<br>Stores and Passwords<br>Vendar Access<br>Vendar Access<br>Vendar Access<br>Vendar Access | Custom Modifier Modifier Actions Reset: All Options To<br>Modifier Cefaults<br>Generated XHTML Encoding<br>P ASCII C Intex C Base64<br>Outgoing Document Options<br>REF must contain PRD IR<br>Sender Valdation for XM. masage suppled via REST<br>Sender Valdation for XM. masage suppled via REST<br>Sender Valdation for XM. masage supplet via REST<br>Sender Valdation for XM. masage supplet via REST<br>Sender Valdation for XM. masage supplet via REST<br>Sender Valdation for XM. masage supplet via REST                                                                                                    |        |
| Help                                                                                                    |                                                                                                    | Cancel |

Please confirm with the receiving system what display segments they can handle before

competing the next 2 steps.
4. Click on Display Segments in the Left pane. From there untick the display segments that the receiving system can handle (Eg. untick Detach RTF Display Segments, Detach HTML Display Segments and Detach PDF Display Segments).

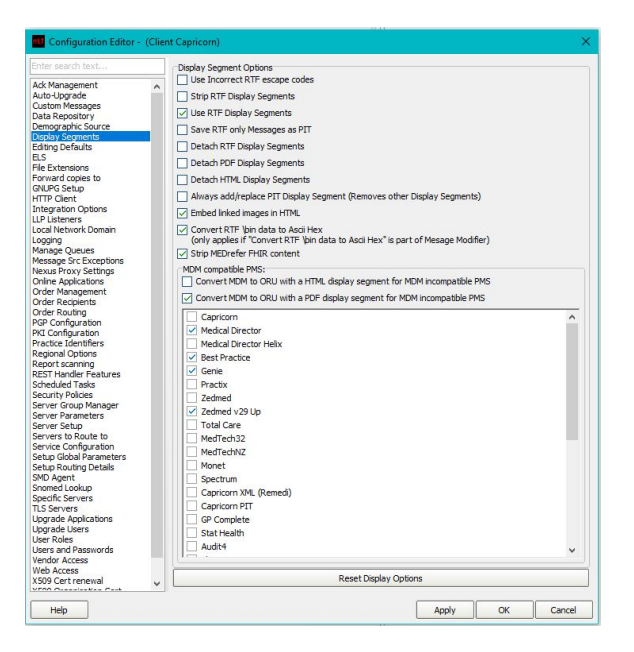

- Navigate to Report Scanning on the left pane. In here, tick no reports to be scanned (if the receiving system needs to detach one or more of the display segments from above leave report scanning set to "All Reports").
- 6. Click on Server Parameters in the left pane.

| <b>et</b>                                                                                                    | Configuration Editor - (Client Capricorn)                                                                                                    | ¢                   |      |
|----------------------------------------------------------------------------------------------------|----------------------------------------------------------------------------------------------------|---------------------|------|
| Auto-Jopade<br>Chemograpic Spectro<br>Desky Spectro<br>Desky Spectr | Contriguration Editor - (Client Capricorn)  Port and Timesone Server Bot: Timesone [251] - (=1000 East Australian Standard Time Portsman Message Output Directory (man) (C:) Heckal Result Save pathology is a different directory: (Leave blank for Iman) Save pathology to a different directory: (Leave blank for Iman) Save pathology to a different directory: (Leave blank for Iman) Save radia Directory (LeVOCApercons)LPLC.OSC) Berver Sarver Elvelae (CAB Server Display Name | Load Ste Certificat |      |
|                                                                                                    | Po Kep Aire societs     Sare al CRU in hatholog Path     Log NJ-Errors  Corpression (reques restart)      po                                                                                                    | ~ 1 *               |      |
| Help                                                                                                    | Apply                                                                                                    | ок са               | ncel |

7. Under the Message Output Directory (main), set the results import path.

The path will be a folder you want to use to store the HI7 results or messages that you receive.

For this installation we will just create a folder in the C: drive called **Medical Results.** The file path in this case will be **C:\Medical Results.** 

8. Press the **Apply** button when configurations are complete. All future messages will be delivered to this folder in HL7 format.